# **Freshservice Events**

Last Modified on 02/12/2019 4:12 pm EST

SAP Cloud Platform Open Connectors currently supports events via **polling** or **webhooks** depending on the endpoint.

- **Polling** is a mechanism where SAP Cloud Platform Open Connectors executes the configured query every n minutes and captures the changed information.
- Webhooks are when the provider lets SAP Cloud Platform Open Connectors know what information has changed. Note that additional endpoint setup may be required prior to creating your connector instance.

**1** Note: SAP Cloud Platform Open Connectors normalizes only the objectId, objectType, and eventType event data. Event data also contains raw data, which the provider returns. The raw data varies based on the endpoint.

If you would like to see more information on our Events framework, please see Events Overview.

Freshservice requires an extra specification to be entered once a connector instance has been created. The Freshservice Instance ID must be 64 base encoded, then included in the webhook callback URL. This document will walk you through the entire workflow:

- create an instance
- retrieve the instance ID
- 64base Encode Instance ID
- webhook setup

# Step 1. Create an Instance

To provision your Freshservice connector, use the /instances API.

Below is an example of the provisioning API call.

- HTTP Headers: Authorization- User, Organization
- HTTP Verb: POST
- Request URL: /instances
- Request Body: Required see below
- Query Parameters: none

Description: token is returned upon successful execution of this API. This token needs to be

retained by the application for all subsequent requests involving this connector instance.

A sample request illustrating the /instances API is shown below.

HTTP Headers:

Authorization: User , Organization

This instance.json file must be included with your instance request. Please fill your information to provision. The "key" into SAP Cloud Platform Open Connectors Freshservice is "freshdesk". This will need to be entered in the "key" field below depending on which connector you wish to instantiate.

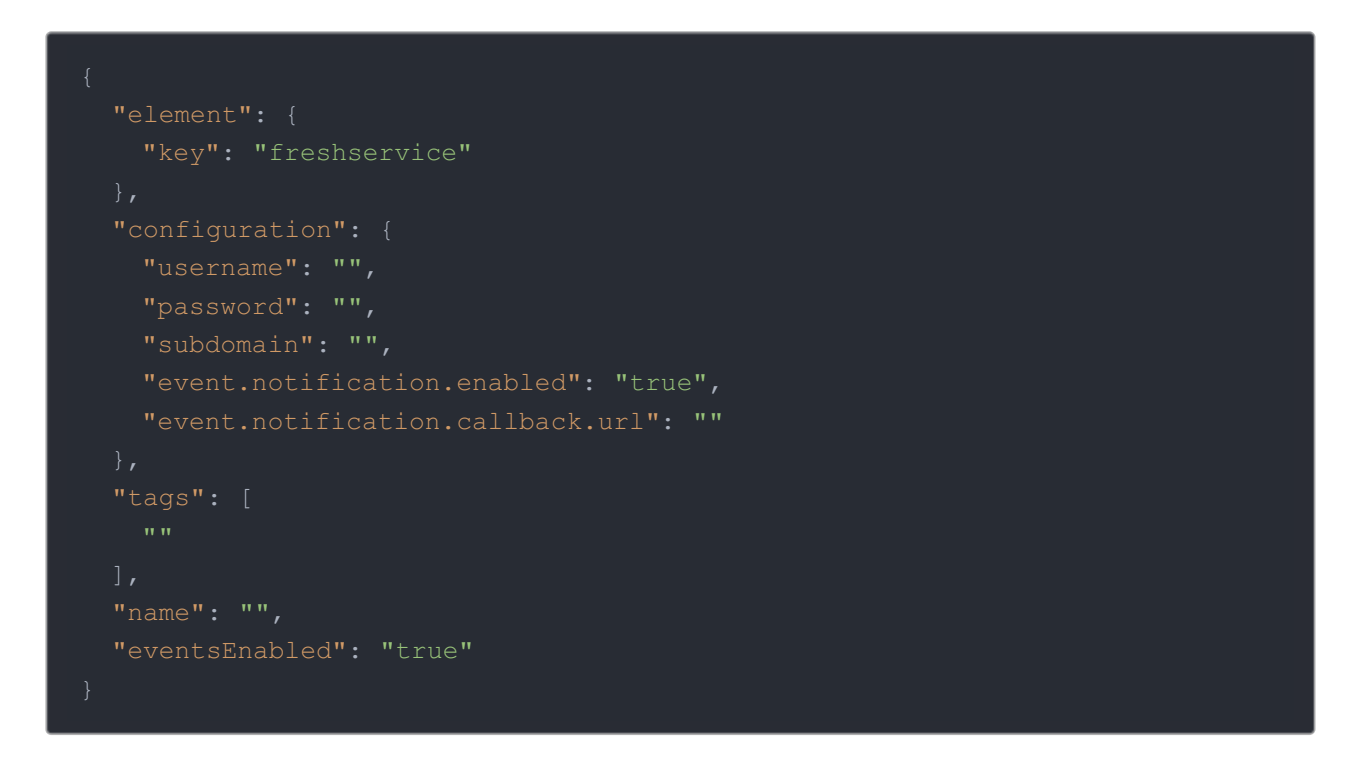

Here is an example cURL command to create an instance using /instances API.

Example Request:

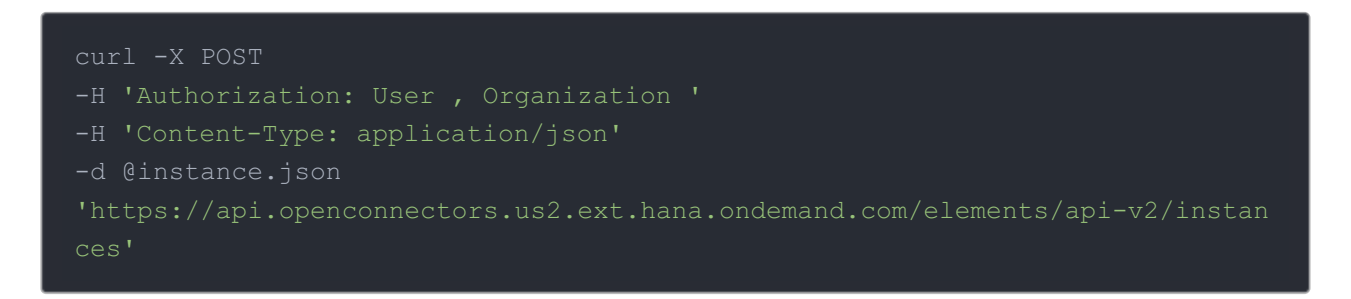

If the user does not specify a required config entry, an error will result notifying her of which

#### entries she is missing.

#### Below is a successful JSON response:

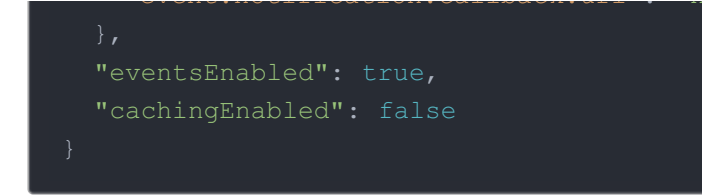

Note: Make sure you have straight quotes in your JSON files and cURL commands. Please use plain text formatting in your code. Make sure you do not have spaces after the in the cURL command.

Retrieve Instance ID from the create instance response:

| {                                             |
|-----------------------------------------------|
| "id": 1234,                                   |
| "name": "Freshservice Test",                  |
| "token": "/s06vVsB2eXhOlgvNR/p+G7wC/+rhY5M=", |

Copy the Instance ID and go to a 64Base Encoding website.

Here is a sample site that will 64 base encode your instance ID: https://www.base64encode.org/.

Copy the ID, encode it, then copy the encoded ID.

Place the ID in the following URL:

```
https://api.openconnectors.us2.ext.hana.ondemand.com/elements/api-
v2/events/freshservice/{INSERT_64BASE_ENCODED_INSTANCE_ID}
```

An example of the URL once the Instance ID has been encoded:

```
https://api.openconnectors.us2.ext.hana.ondemand.com/elements/api-
v2/events/freshservice/MjA5MzE=
```

Log in to your Freshservice domain.

- 1. Click "Admin"
- 2. Under Helpdesk Productivity, select "Observer"

| 🜀 i2k2                 |                    |                        |                             |                   |                |                     |
|------------------------|--------------------|------------------------|-----------------------------|-------------------|----------------|---------------------|
| 7 DASHBOARD            | 🛷 TICKETS 🛛 © CMDB | SOLUTIONS SRE          | PORTS 🛠 ADMIN ┥             | ← 1               |                |                     |
| Admin                  |                    |                        |                             |                   |                |                     |
| Helpdesk               |                    |                        |                             |                   |                |                     |
| <b>*</b>               | <b>M</b>           |                        |                             | X                 | $\odot$        |                     |
| Helpdesk<br>Rebranding | Email              | Email<br>Notifications | Field Templates             | SLA Policies      | Business Hours | Tags                |
| Helpdesk               | Productivity       |                        |                             |                   |                |                     |
|                        |                    |                        | *7.                         |                   | *              |                     |
| Dispatch'r             | Supervisor         | Observer               | Scenario<br>Automations     | Email<br>Commands | Integrations   | Canned<br>Responses |
| Configura              | tion Managemer     | nt                     |                             |                   |                |                     |
|                        |                    | 0 O                    | æ                           | 0                 | \$             |                     |
| Product<br>Catalogue   | Vendors            | Relationship<br>Types  | Configuration<br>Item Types | Locations         | Discovery      |                     |
|                        |                    |                        |                             |                   |                |                     |

# 3. Select "New Rule"

| 🕝 i2                                                                                       | 2k2                               |                                      |                                         |                                        |                            |                                                                |            |
|--------------------------------------------------------------------------------------------|-----------------------------------|--------------------------------------|-----------------------------------------|----------------------------------------|----------------------------|----------------------------------------------------------------|------------|
| 0 DASHBOA                                                                                  | RD 🛷 TICKETS                      | @ CMDB                               | SOLUTIONS                               | Seports                                | ☆ ADMIN                    |                                                                |            |
| 🖨 Admir                                                                                    | 1 -                               |                                      |                                         |                                        |                            |                                                                | 3 New Rule |
| Obser                                                                                      | ver - Rules                       |                                      |                                         |                                        |                            |                                                                |            |
| Ticket                                                                                     | Rules                             |                                      |                                         |                                        |                            |                                                                |            |
| For any event performed in a ticket, The Observer rules lets you trigger specific actions. |                                   |                                      |                                         |                                        |                            |                                                                |            |
| ON 🚱                                                                                       | Automatically a<br>When an agent  | <b>assign ticke</b><br>replies to, c | et to first respon<br>or adds a note to | <b>der</b><br>an unassigne             | d ticket, it g             | ets assigned to him/her automatically.                         | Clone Edit |
| ON 🚱                                                                                       | Automatically r<br>When a request | <b>reopen tick</b><br>ter replies to | ets when the req<br>o a ticket in any s | <b>uester respon</b><br>state (pending | <b>ds</b><br>, resolved, c | losed or a custom status), its status is changed back to open. | Clone Edit |

- 4. Name the Rule
- 5. Add an Event
- 6. Select person to perform events
- 7. Select condition(s)
- 8. Under "Select Actions"
- 9. Choose "Trigger Webhook"
- 10. Select POST

### 11. Insert the following URL with the base64 encoded Instance ID:

https://api.openconnectors.us2.ext.hana.ondemand.com/elements/apiv2/events/freshservice/{INSERT\_BASE64\_ENCODED\_INSTANCE\_ID}

Content should be set to JSON

12. Select Content

## 13. Click "Save"

| ← Back to Ticket Observers                                  |                                                                                                    | Cancel Save            |  |  |  |  |  |
|-------------------------------------------------------------|----------------------------------------------------------------------------------------------------|------------------------|--|--|--|--|--|
| on ticket with these properties<br>O Match ANY of the below | Match ALL of the below                                                                                                | 13                     |  |  |  |  |  |
| Select Condition 🔹                                          | ]                                                                                                    |                        |  |  |  |  |  |
| Add new condition                                           |                                                                                                    |                        |  |  |  |  |  |
| perform these actions                                       |                                                                                                    |                        |  |  |  |  |  |
| C III Trigger Webhook •                                     | POST v 10                                                                                                    | How to use Webhooks >  |  |  |  |  |  |
| Callback URL *                                              | https://api.cloud-elements.com/elements/api-<br>v2/events/freshservice/{INSERT_64BASE_ENCODED_INSTANCE_ID}            | Insert Placeholder »   |  |  |  |  |  |
|                                                             | Requires Authentication                                                                                               |                        |  |  |  |  |  |
| Encoding                                                    | SISON O XML O X-FORM-URLENCODED                                                                                       |                        |  |  |  |  |  |
|                                                             | Simple Advanced                                                                                                    |                        |  |  |  |  |  |
| Content                                                     |                                                                                                    |                        |  |  |  |  |  |
| ✓ Ticket ID {{tic                                           | sket.id}}                                                                                                    |                        |  |  |  |  |  |
| Subject {{tick                                              | Subject {{ticket.subject}}                                                                                            |                        |  |  |  |  |  |
| Z Description {                                             | Description {{ticket.description}}                                                                                    |                        |  |  |  |  |  |
| Z Ticket URL {{                                             | ticket.ur()}                                                                                                    |                        |  |  |  |  |  |
| Select any of the t<br>please use the Ad                    | ticket properties from the list above to be sent with the request. In case you would like to write<br>lvanced option. | your own API requests, |  |  |  |  |  |
| Add now action                                              |                                                                                                    |                        |  |  |  |  |  |

Events are now implemented for Freshservice.